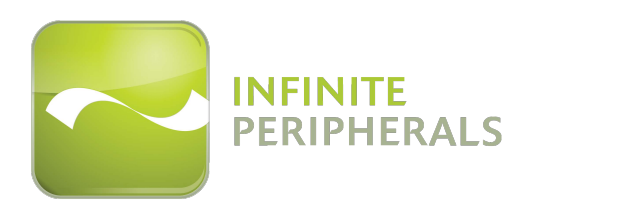

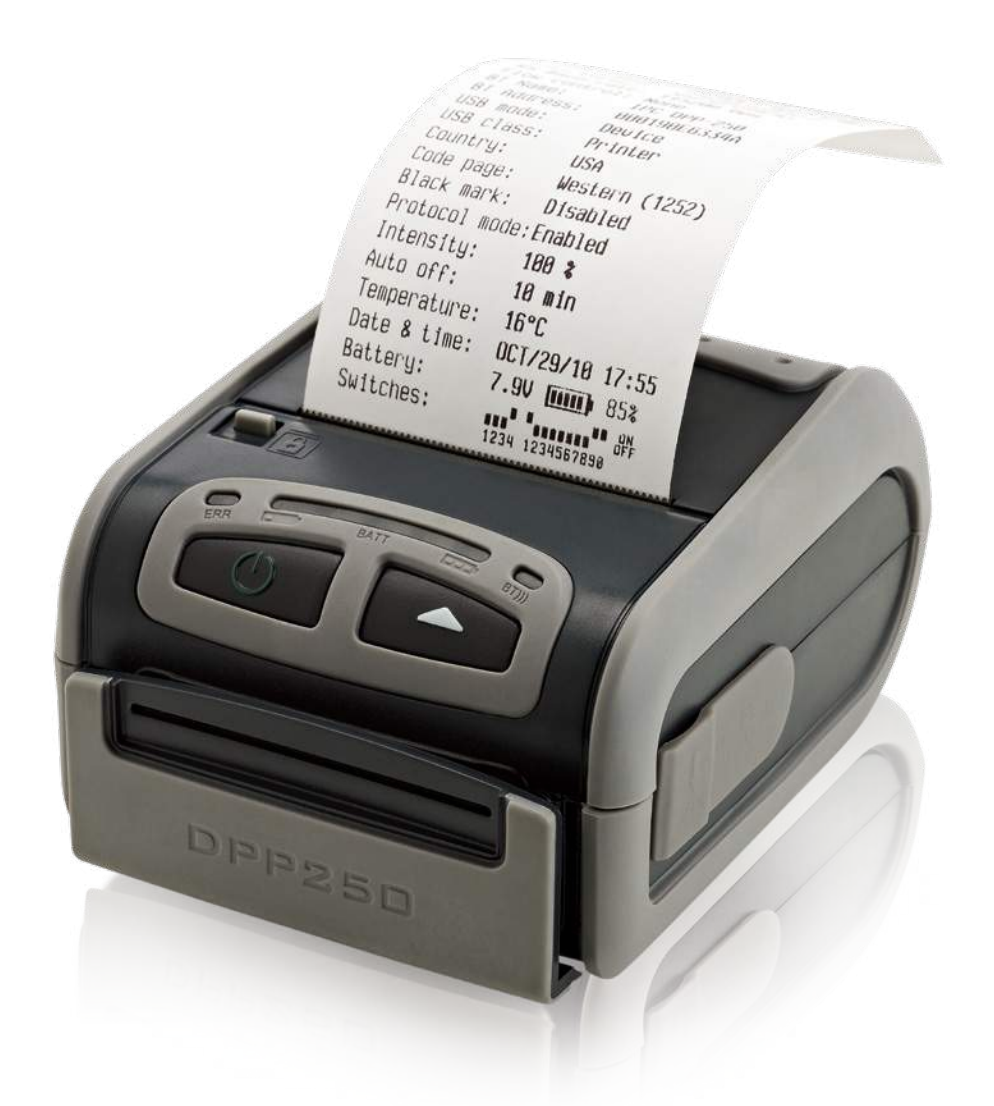

# **DPP-250**

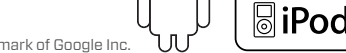

STIMARE 👩

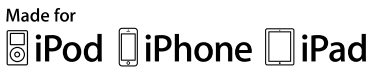

Android  ${}^{\rm TM}$  is a trademark of Google Inc.

## **CONTACT INFORMATION**

| Web:               | www.stimare.net                                                                                         |
|--------------------|----------------------------------------------------------------------------------------------------|
| General enquiries: | info@stimare.net                                                                                        |
| Support:           | support@stimare.net                                                                                     |
| United States:     | 4730 Tejon Street<br>Denver CO<br>80211<br>USA<br>Phone: +1-720-257-7070                                |
| United Kingdom:    | Unit 4, Bramber Court,<br>Bramber Road,<br>London,W14 9PW,<br>United Kingdom<br>Phone: +44 208 099 8071 |
| Ireland:           | 46A Patrick Street<br>Dun Laoghaire<br>Co. Dublin<br>A96 YH33<br>Ireland<br>Phone: +353 1 685 4600      |

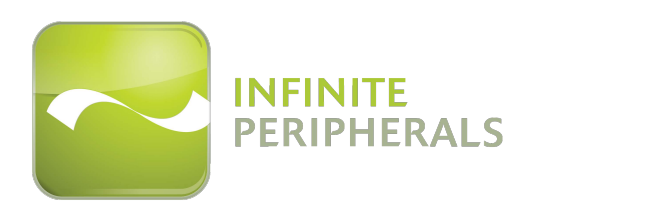

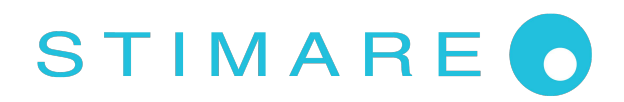

#### CONTENTS

| Contents                          | 1  |
|-----------------------------------|----|
| Legal Notice                      | 2  |
| Compatability                     | 3  |
| Technical Data                    | 4  |
| Box Contents                      | 5  |
| Getting Started                   | 6  |
| About You DPP-250                 | 7  |
| Charging The DPP-250              | 8  |
| Status and Operating Modes        | 9  |
| Loading Paper                     | 10 |
| Diagnostic self-test              | 11 |
| Diagnosticself-Test               | 12 |
| DIP Switch Settings               | 13 |
| DIP Switch Location               | 14 |
| Memory Switch Setting             | 15 |
| Hardware Setup                    | 16 |
| Memory Switch configuration       | 17 |
| Communications Configuration      | 18 |
| Dimensions                        | 19 |
| Bluetooth® Setup iOS              | 20 |
| Bluetooth® Setup Android          | 21 |
| Magnetic Swipe Reader             | 22 |
| Replacing Battery                 | 23 |
| Developing Solutions              | 24 |
| Troubleshooting                   | 25 |
| Resident Command Set              | 26 |
| Federal Communications Commission | 30 |

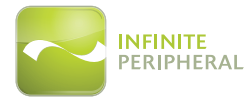

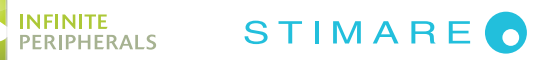

## LEGAL NOTICE

"Made for iPod," "Made for iPhone," "Made for iPad" mean that an electronic accessory has been designed to connect specifically to iPod, iPhone, or iPad, respectively, and has been certified by the developer to meet Apple performance standards. Apple is not responsible for the operation of this device or its compliance with safety and regulatory standards. Please note that the use of this accessory iPod, iPhone or iPad may affect wireless performance.

iPod, iPhone, iPad touch are trademarks of Apple Inc., registered in the U.S. and other countries. Lightning is a trademark of Apple Inc.

The Bluetooth<sup>®</sup> word mark and logos are owned by the Bluetooth<sup>®</sup> SIG, Inc. and any use of such marks by Infinite Peripherals is under license.

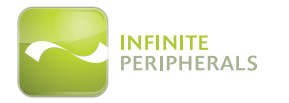

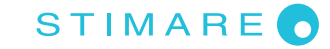

#### **COMPATABILITY**

Made for

iPhone 5 iPhone 4S iPhone 4 iPod touch (5th generation) iPod touch (4th generation) iPod touch (3rd generation) iPad (4th generation) iPad mini iPad (3rd generation) iPad 2

Android Support

Android iOS 2.1 and higher

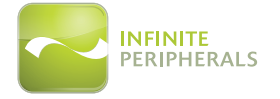

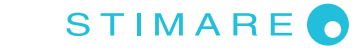

## TECHNICAL DATA

## **General Specifications**

| Printing Specs            |                                                                                                    |  |
|---------------------------|----------------------------------------------------------------------------------------------------|--|
| Printing Method           | Line thermal dot printing                                                                                             |  |
| Printing Speed            | 60mms/s (480 dots/sec) at 8.5 V                                                                                       |  |
| Print Width               | 48mm / 384 dots per line                                                                                              |  |
| Resolution                | 203dpi (8x9 dots/mm)                                                                                                  |  |
| Dot pitch                 | Horizontal - 0.125 mm (8 dots/mm)<br>Vertical- 0.125 mm (8 dots/mm)                                                   |  |
| Resident Fonts            | Font A: 12 x 24 dots (32 char. per line);<br>Font B: 9 x 16 dots (42 char. per line);                                 |  |
| Loadable Fonts            | Font C: 12 $_{\rm X}$ 24 dots (32 char. per line);<br>Font D: 9 $_{\rm X}$ 16 dots (42 char. per line);               |  |
| Logo Registration         | 1 Black and White size: 384 x 248 dots                                                                                |  |
| Input Buffer              | 128 KB (131072 bytes)                                                                                                 |  |
| Resident Barcodes         | 1D -EAN13, EAN8, UPC-A, UPC-E, Codebar, Code39, Code128<br>2D - PDF417, QR Code                                       |  |
| Communications            | RS232 C - max. 115200 bps,<br>USB v 1.1, compatible with 2.0<br>Bluetooth® (Optional) - for iOS and Android platforms |  |
| Emulation                 | ESC/POS Continuous paper Mode                                                                                         |  |
| Thermal Paper             | 58mm +0/-1mm X 45mm diameter, thickness 60 μm                                                                         |  |
| Electrical                |                                                                                                    |  |
|                           | Rechargeable Li-ion battery (7,4 V / 1100 mAh)<br>Battery capacity: Per Charge (~20,000 lines)                        |  |
| Power Supply              | AC adapter - DC 9 V, 1 A<br>AC 100 - 240 V, 1,3 A, 50/60 Hz                                                           |  |
| Magnetic Stripe<br>Reader | Magnetic Stripe Reader - 3 track unencrypted head, ISO7811 (optional)                                                 |  |
| Environment               |                                                                                                    |  |
|                           | Operating temp. +0°C to +45°C @ 35 to 85 % RH<br>Storage temp20°C to +60°C @ 10 to 90% RH                             |  |
| Reliability               | Printing Head: 50km (printing rate 25% max)                                                                           |  |
| Mechanical                |                                                                                                    |  |
| Dimensions                | 6 (W) X 113 (D) x 57 (H)                                                                                              |  |
| Weight                    | 295 g (without paper)<br>350 g (with paper)                                                                           |  |

\* Specifications subject to change without notice.

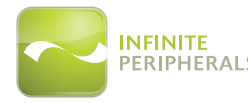

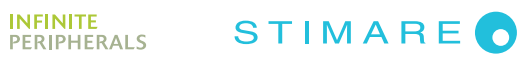

#### **BOX CONTENTS**

Your DPP-250 comes with the following items listed below:

DPP-250 Thermal Printer With Belt Clip

AC Charger

1 Roll of Thermal Paper

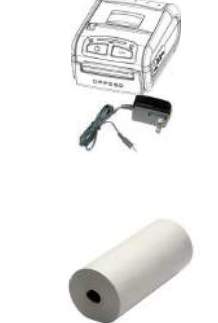

USB mini cable

#### Software: Drivers & SDK

Because of the continually evolving Driver & SDK to support new mobile devices, Drivers & SDK are distributed online and is available for download at our website indicated below. For the latest on using the DPP-250 Drivers & SDK, please refer to the SDK's documentation.

For the latest DPP-250 SDK's please visit our developer portal:

http://ipcprint.com/developer/downloads

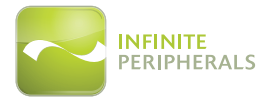

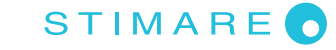

## **GETTING STARTED**

The DPP-250 allows you to print information from your smartphone over Bluetooth<sup>®</sup>. Before using the DPP-250 thermal printer the battery should be properly charged. The following Quick Start guide will help to get your DPP-250 ready for use.

#### Quick Start Guide

| Step | What to do                                                       | Purpose                                                                                                  | Where to find more<br>Information                                                                                                    |
|------|------------------------------------------------------------------|----------------------------------------------------------------------------------------------------|----------------------------------------------------------------------------------------------------|
| 1    | Fully charge your<br>DPP-250 as<br>recommended<br>In this manual | The Lithium Ion<br>battery pack should<br>be fully charged<br>before use to ensure<br>long battery life. | Charging Battery, Page 8                                                                                                    |
| 2    | Load DPP-250 print<br>media (Thermal<br>Paper)                   | DPP-250 requires<br>Thermal paper for<br>printing                                                        | Loading Paper, Page 10                                                                                                    |
| 3    | Install DPP-250<br>Software                                      | Printing requires<br>software to be<br>installed onto your<br>mobile device                              | Printing software is not<br>provided by Infinite<br>Peripherals account manager<br>for recommendations on<br>Third-Party solutions.<br>Developers should refer to<br>the section in this manual on<br>"Developing Solutions". |
| 4    | Setup Bluetooth®<br>pairing                                      | Set up Bluetooth®<br>pairing to allow DPP-<br>250 to communicate<br>with the Bluetooth®                  | Bluetooth® Setup, Page 20, 21                                                                                                    |

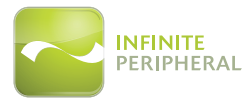

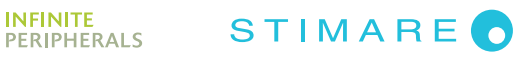

#### **ABOUT YOU DPP-250**

#### DPP-250 View 1

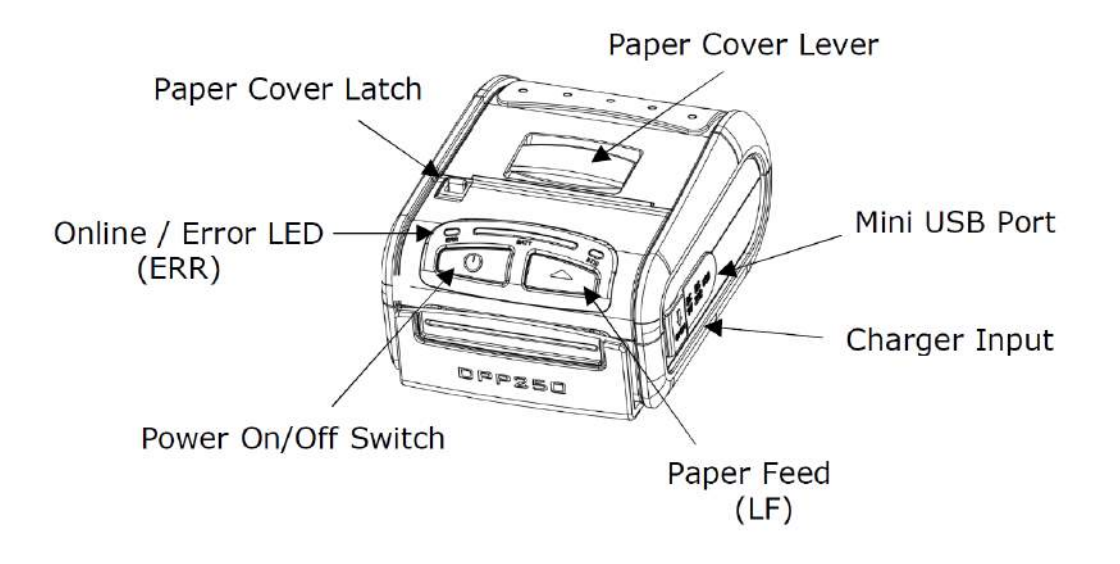

DPP-250 View 2

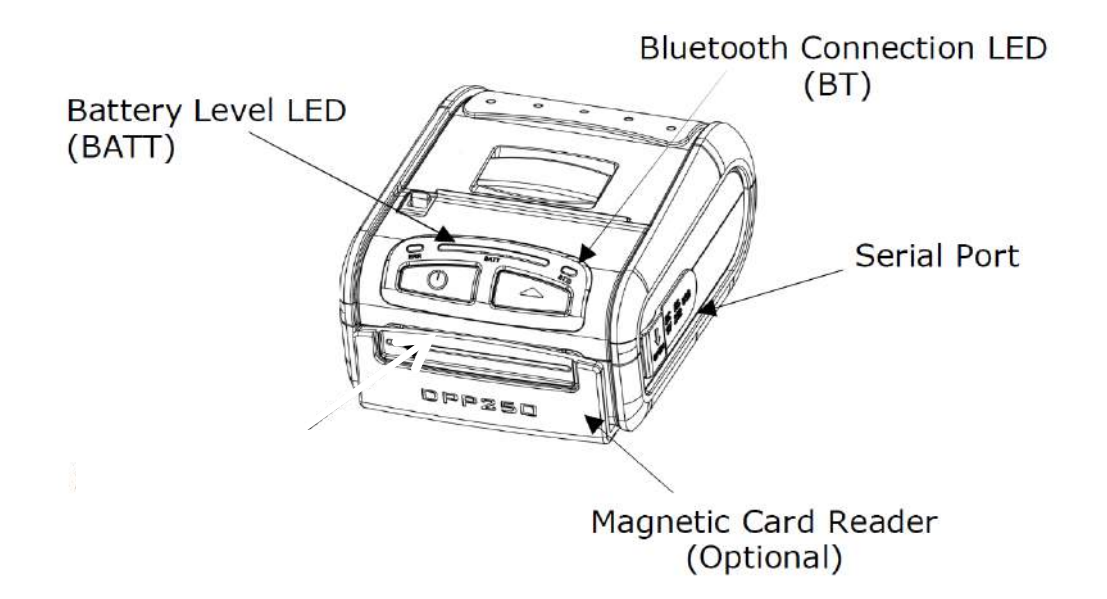

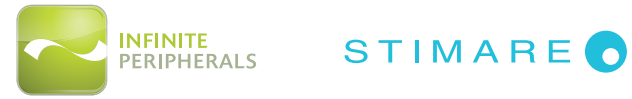

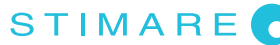

### **CHARGING THE DPP-250**

The DPP-250 uses a Lithium Ion rechargeable battery pack. Before first use, the DPP-250 battery pack should be charged for at least 4 hours.

To prevent electrical damage to the DPP-250 and/or battery pack, please use approved AC Charger only.

LED status while charging battery are shown in the illustration below.

#### **DPP-250** Charging

 Solid RED = charging
Solid GREEN = fully charged (~4 hrs.)

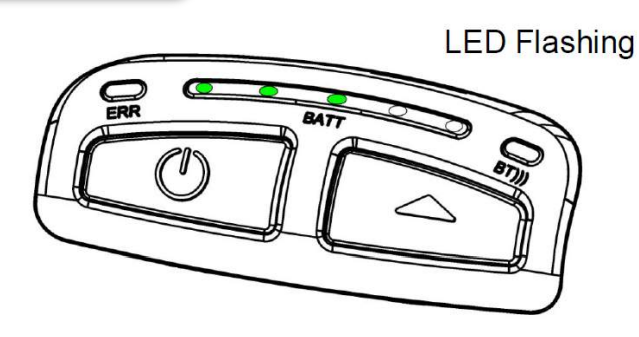

**DPP-250 Full Charge** 

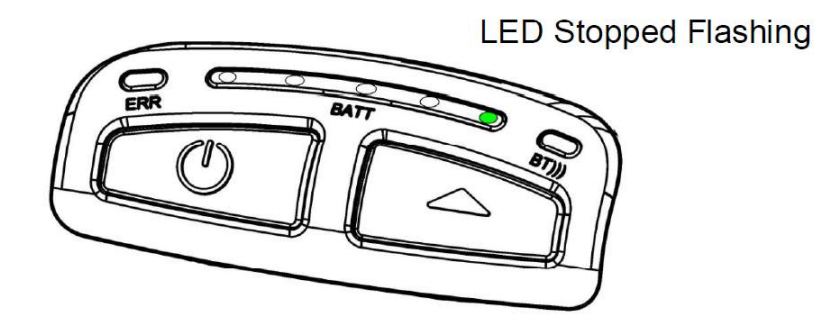

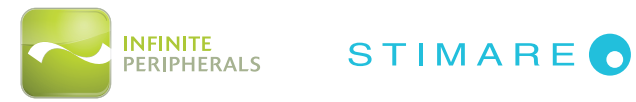

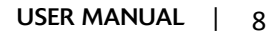

## STATUS AND OPERATING MODES

The DPP-250 uses LEDs to indicate various conditions of operations. This may be charging, active or online low conditions. The following explains this conditions and LED indication.

| Printer Status  |  |                                                                                                    |
|-----------------|--|----------------------------------------------------------------------------------------------------|
| Charging<br>LED |  | Solid GREEN=Battery at full charge                                                                               |
|                 |  | GREEN (from left to right) Battery charging                                                                      |
| Power ON        |  | Power ON                                                                                                    |
| Status<br>LED   |  | Flashes green-low battery                                                                                        |
|                 |  | It lights in red-end of the paper or paper out. After the loading a new paper roll, LED turns green              |
|                 |  | Magnetic Card reading=lighting simultaneously in both directions-from the middle outwards to the left and right. |
|                 |  | Flashing green/red-the printer thermal head is overheating.                                                      |
| ВТ              |  | Flashes blue when PAIRING.                                                                                       |

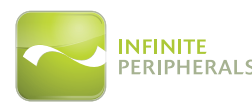

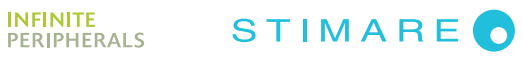

## LOADING PAPER

The DPP-250 uses a drop-and-load design making paper loading easy and trouble free. To load paper, simply lift up the paper cover latch and drop in the new roll as shown in the steps below.

1. Slide the paper cover latch to unlock the paper cover as shown in the figure on the right.

2. Lift the paper cover latch to open the paper cover as son as shown in the figure on the left.

3. Drop in the new roll or thermal media as shown in the figure on the right.

Be sure to pull at least 12mm or more of media above the top of the printer before closing paper cover.

- 4. Close the paper cover until it snaps lock.
- 5. Slide paper cover to lock the cover in place.

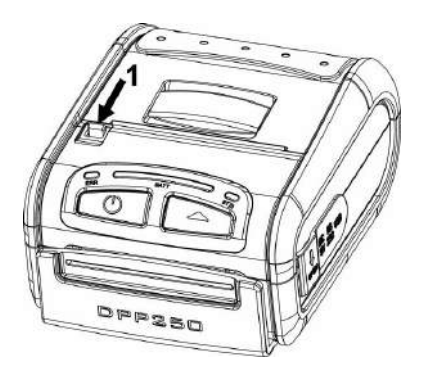

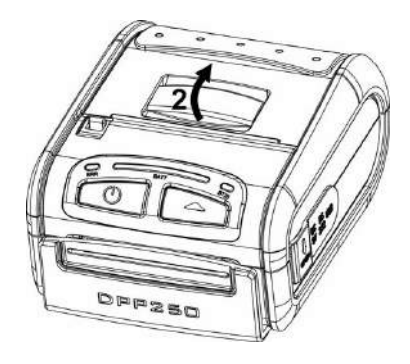

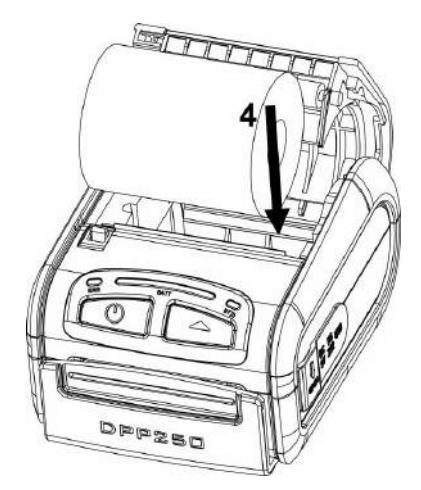

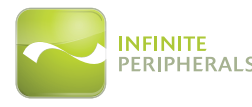

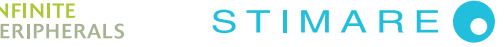

## DIAGNOSTIC SELF-TEST

The DPP-250 LF switch/button is used for entering various printer modes. These modes can be used to assist developers in debugging problems related to programing and communication. The following explain how to access the various operating modes.

- Step 1. Make sure the printer is OFF (on-line LED is OFF) before performing Step #2.
- Step 2. Press and hold the line feed button (LF). While pressing the (LF) button, press the (POWER) button momentarily and release when one of the conditions below:

| LF Button operation Modes                                                                                          |                                                           |  |  |
|----------------------------------------------------------------------------------------------------|-----------------------------------------------------------|--|--|
| Holding LF button while power on for ~ 0.5 sec and releasing it after 1-beep.                                      | SHORT SELF TEST print.                                    |  |  |
| Holding LF button while power on for ~2.5 sec and releasing it after 2-beep.                                       | Hex DUMP mode. All input data are printed as hexadecimal. |  |  |
| Holding LF button while power on for ~ 4.5 sec and releasing it after 3-beep.                                      | LONG SELF TEST print.                                     |  |  |
| Holding LF button while power on for more<br>than 8.5 sec and releasing it after the 5-beep<br>(long 4-tone) beep. | Program mode- loading the printer firmware.               |  |  |
| Holding ON button while power on for ~4 sec and releasing it after 1-beep.                                         | Temporary forcing 9600 bps serial speed.                  |  |  |
| Holding ON button while power on for ~6 sec.                                                                       | Hardware Setup Mode.                                      |  |  |

**Note:** Care must be taken when entering operating modes to prevent the clearing of factory preset configuration information.

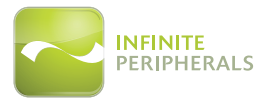

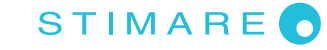

## **DIAGNOSTICSELF-TEST**

The DPP-250 has a built-in test pattern that shows the printer's current configuration as well as the various resident printer fonts. The self-test can also be used as a troubleshooting tool to determine printing problems or battery level. The steps below show how the selftest is printed activated.

- Resident font sizes
- Characters per line
- Text formatting
- Resident character set
- Resident barcode symbols
- Printer's Configuration

| MOD  |               | 259 Uer 223                           |
|------|---------------|---------------------------------------|
| Tun  | internal f    | onts: 9x16 & 12x24                    |
| Tun  | loadable f    | onts: 9x16 & 12x24                    |
| Un   | to 32 chars   | /ln from this font                    |
| op   | Up to 42 char | s/ln from this font                   |
| Nori | mal Bold LG   | Italic Underline                      |
|      | saaubap 0     | Rotated by 18                         |
| -    |               |                                       |
| D    | 1fferent      | sizes chars                           |
|      | 012345        | 6789ABCDEF                            |
| 20   | 1"#\$%        | 8 () * + , /                          |
| 38   | 012345        | 6/89:;<=>?                            |
| 48   | GARCDE        | FGHIJKLMNU                            |
| 58   | PURSIU        | VWXYZ[\]_                             |
| 66   | abcde         | fghijkimno                            |
| 18   | pqrstu        | UWXYZ[]]~A                            |
| 88   | € , f ,,      | † ∓ ‰ S ( L ♦ Z ♥                     |
| 98   | •             | " " S > @ Z Y                         |
| AU   | I C Ł ¤ ¥     | § © ° « ¬ + ©                         |
| RA   | μ ε ε ± σ     | 11 . 10 》省长省之                         |
| LA   | AAAAAA        | ALEEEIIII                             |
| DA   | ÐNDDDD        |                                       |
| EØ   | aaaaaa        | æçeeee1111                            |
| FR   | dnoooo        | o ÷øuuuuypy                           |
|      |               | 67890128                              |
|      |               |                                       |
|      |               |                                       |
|      |               |                                       |
| Inte | erfaces:      | RS232/USB/BT                          |
| RS E | Baud rate:    | 115200 bps                            |
| Flow | a control:    | None                                  |
| BTN  | Name:         | DPP-250                               |
| BT 4 | Address:      | 88825881888F                          |
| USB  | mode:         | Device                                |
| USR  | class:        | Printer                               |
| Buff | Fer size:     | 128 KB                                |
| Cour | atru:         | lisa                                  |
| Code | nage.         | Western (1252)                        |
| Blan | k mark        | Disabled                              |
| Prot | acol mode     | : Enabled                             |
| Inte | ensitu:       | 100 \$                                |
| Auto | off:          | 10 min                                |
| Tem  | perature      | 31°C                                  |
| Date | 8 time:       | APR/24/13 19:14                       |
| Batt | ery:          | 7.30 28%                              |
| Swit | ches:         | I I I I I I I I I I I I I I I I I I I |
|      |               | 1234 1234567890                       |

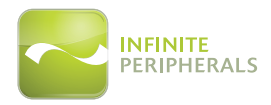

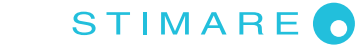

## DIP SWITCH SETTINGS

The DPP-250 is designed to use different methods of communications. Care must be taken to ensure that the DIP Switches are not changed from its default factory configuration unless required.

#### **Dip Switch Settings**

The printer has two absolutely different operation modes. They are determined by the state of switch Sw2:

- Continuous Paper mode
- Black Mark mode

These two modes detect paper present conditions differently. The black mark searching mode is designed for proper alignment of the starting print position on indexed media with printed information.

| Switch | OFF                                   | ON                |
|--------|---------------------------------------|-------------------|
| SW1    | Enable BT                             | Disable BT        |
| SW2    | Continuous Paper mode                 | Black Mark mode   |
| SW3    | None                                  | Xon/Xoff protocol |
| SW4    | 4 Normal operation mode Protocol mode |                   |

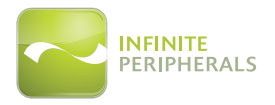

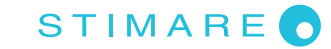

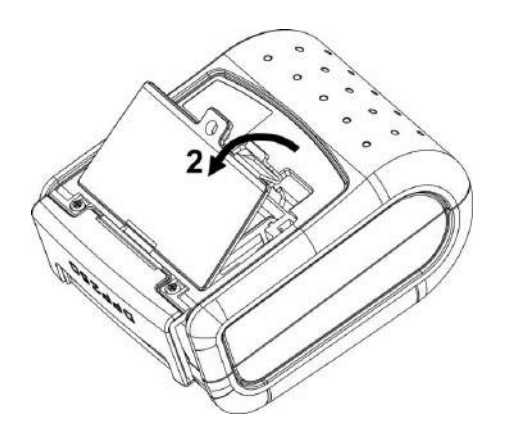

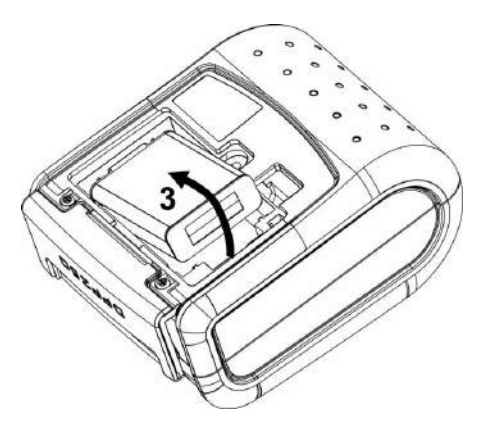

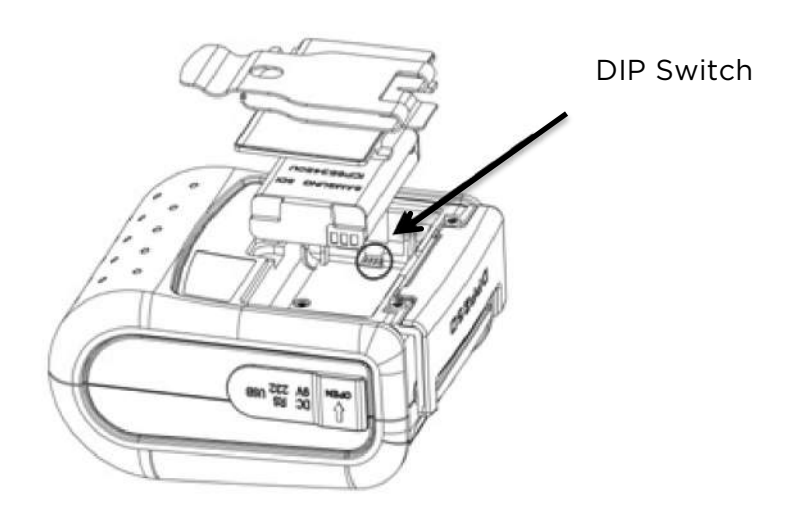

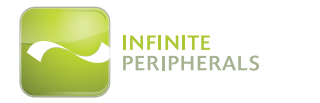

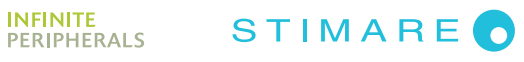

## **MEMORY SWITCH SETTING**

The DPP-250 uses nonvolatile memory for storing some of the printer default configuration. The following table shows the available options.

| Memory Switch Options                               |               |  |  |
|-----------------------------------------------------|---------------|--|--|
| Memory Switch<br>(See command reference GS command) | 100000010     |  |  |
| Baud Rate                                           | 115200 bps    |  |  |
| Auto Off Time                                       | 10 minutes    |  |  |
| Print Darkness                                      | 100%          |  |  |
| Character Table                                     | Wester (1252) |  |  |
| USB Device Class                                    | Printer       |  |  |

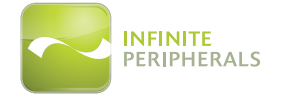

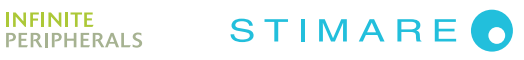

#### **Memory Switch Settings**

| Step 1. | Make sure the printer is OFF (ERR LED is OFF) before performing step #2.                                                                                                    |
|---------|----------------------------------------------------------------------------------------------------|
| Step 2. | Press and hold power (LF) button. The ERR LED flashes red / green every second.                                                                                                 |
| Step 3. | Release the (ON) button in about 6 sec. and wait for the printer<br>to print out the current memory settings. Follow the printer<br>instructions to make the necessary changes. |

The Pressing LF (YES) – confirms changes. The pressing on/OFF (No) – cancels changes.

**Note:** Care must be taken when changing factory preset configuration information.

| MEMORY SWITCHES: | 1000000010              |
|------------------|-------------------------|
| BAUD RATE:       | 115200 bps              |
| AUTO OFF TIME:   | 10 min                  |
| PRINT DENSITY:   | 100%                    |
| CHARACTER TABLE: | WESTERN (1252)          |
| CHANGE MEMORY SW | KLF> - YES<br>/ITCHES ? |
|                  |                         |
| SAVE SETTINGS ?  |                         |

| MEMORY SWITCHES: | 1000000011     |
|------------------|----------------|
| BAUD RATE:       | 115200 bps     |
| AUTO OFF TIME:   | 5 min          |
| PRINT DENSITY:   | 100%           |
| CHARACTER TABLE: | WESTERN (1252) |
|                  |                |
| HARDWARE SETTING | S STORED !     |

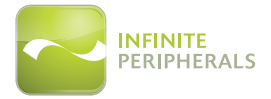

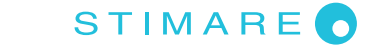

| SW1  | ENABLE SOUND ?                   |
|------|----------------------------------|
| SW2  | EXECUTE <cr> AS <lf> ?</lf></cr> |
| SW3  | DISABLE <cr> COMMAND ?</cr>      |
| SW4  | N/A                              |
| SW5  | N/A                              |
| SW6  | N/A                              |
| SW7  | N/A                              |
| SW8  | DISABLE DISCOVERABELITY ?        |
| SW9  | ENABLE USB INTERFACE ?           |
| SW10 | USB IN DEVICE MODE ?             |
| CHAN | GE BAUD RATE ?                   |
| CHAN | GE AUTO OFF TIME ?               |
| CHAN | GE PRINT DENSITY ?               |
| CHAN | GE CHARACTER TABLE ?             |
| CHAN | GE PAIRING INFO ?                |
| SAVE | SETTINGS ?                       |

- SW1: Enable/Disable buzzer.
- SW2: Disable CR / CR is executed as LF
- SW3: Enable/Disable LF
- SW4: LF immediately after CR/ Disable LF immediately after CR
- SW5: Font A (12x24)/ Font B (9x16)
- SW6-7: Reserved for future features.
- SW8: Prevents others from discovering printer when set to ENABLE. Must be set after pairing is completed.
- SW9: Disable/Enable USB. Allow the use of USB port for communications.
- SW10: (OFF) set USB as the host mode. Host/Device

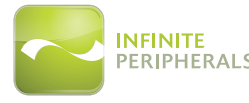

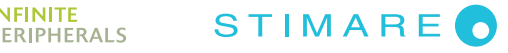

### **COMMUNICATIONS CONFIGURATION**

The following default configurations are used for the different communication methods.

- Communication with Smartphone
- Via Bluetooth®

| Memory Switch Options     |                        |  |
|---------------------------|------------------------|--|
| Memory Switch (1 thru 10) | ******010              |  |
| Physical Switch Options   |                        |  |
| DIP Switch (1, 2, 3, 4)   | *, OFF, OFF, <b>ON</b> |  |

- Communication with PC (using windows printer driver)
- Via Bluetooth®, USB or Serial:

| Memory Switch Options     |                         |  |
|---------------------------|-------------------------|--|
| Memory Switch (1 thru 10) | ******011               |  |
| Physical Switch Options   |                         |  |
| DIP Switch (1, 2, 3, 4)   | *, OFF, OFF, <b>OFF</b> |  |

• Service mode (changing printer settings, loading firmware) communication with PC

• Via Serial

| Memory Switch Options     |                      |  |
|---------------------------|----------------------|--|
| Memory Switch (1 thru 10) | ******011            |  |
| Physical Switch Options   |                      |  |
| DIP Switch (1, 2, 3, 4)   | *, OFF, *, <b>ON</b> |  |

#### \*Depending on user requirements can be 1 or 0

*Notes:* When not using Driver/SDK developer tools, set DIP Switch 4 to OFF.

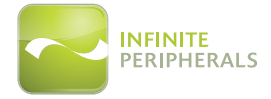

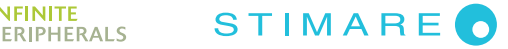

## DIMENSIONS

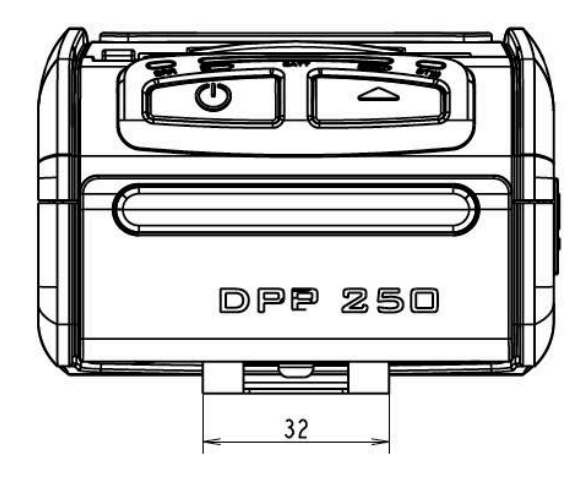

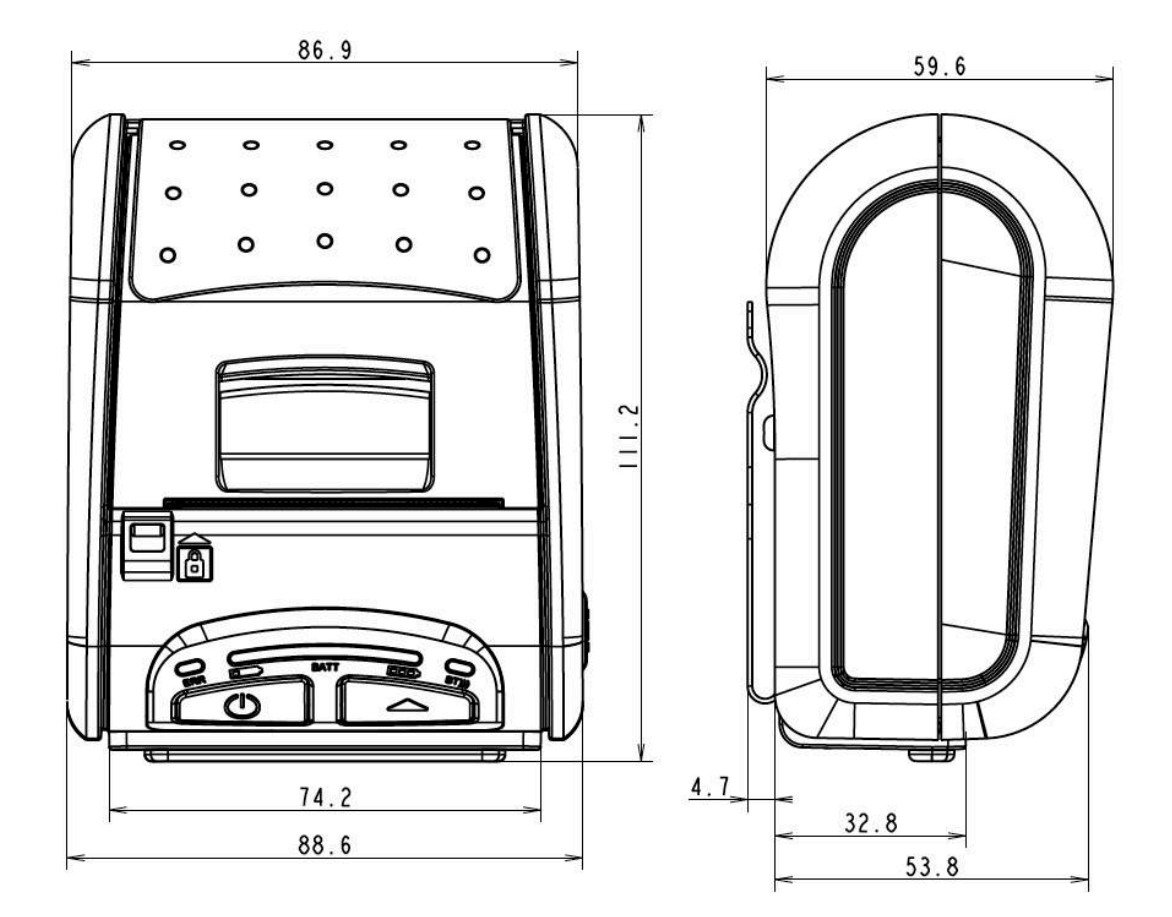

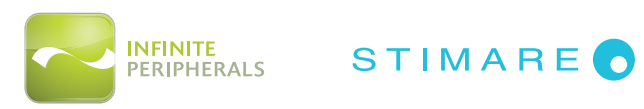

## **BLUETOOTH® SETUP IOS**

Enable Bluetooth<sup>®</sup> on iOS device. Select Bluetooth<sup>®</sup> device, after this Pair to DPP-250. When is connected DPP-250 to iOS device, blue LED on DPP-250 will start blinking. Start app "Library Demo" and select "Print".

|                            | 11:50                            | 13% 🖽      |
|----------------------------|----------------------------------|------------|
| Settings                   | Bluetooth                        |            |
| Bluetoot                   | h                                |            |
| Devices                    | ()<br>A                          |            |
| DPP-250                    |                                  | Not Paired |
|                            | Now Discoverabl                  | e          |
|                            |                                  |            |
|                            |                                  |            |
|                            |                                  |            |
|                            |                                  |            |
|                            |                                  |            |
|                            |                                  |            |
|                            |                                  |            |
|                            | 11:51                            | ∦ 13% 🔲    |
| ettings                    | Bluetooth                        |            |
| luetooti                   | h                                |            |
| Devices                    |                                  |            |
| DPP-250                    | Con                              | nected 🧕   |
|                            | Now Discoverabl                  | 0          |
|                            |                                  |            |
|                            |                                  |            |
|                            |                                  |            |
|                            |                                  |            |
|                            |                                  |            |
|                            |                                  |            |
|                            | 11.54                            | 1 400 m    |
|                            | 11451                            | 2 13% L    |
| r                          |                                  |            |
| 1                          | 1                                | 7/         |
| 10                         | - Danne                          | /          |
| 6                          |                                  |            |
| SC                         | AN BARCOL                        | DE         |
| SDK: ver 1.7               | 78 (27 март 2013)                |            |
| Hardware re                | P-250 connecter<br>vision: 3.2.1 |            |
| inniware re<br>ierial numb | er: DT12345678                   |            |
|                            |                                  | -          |

You can select "Print self test" to test Bluetooth<sup>®</sup> connection.

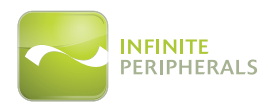

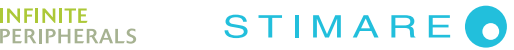

## **BLUETOOTH® SETUP ANDROID**

Enable Bluetooth<sup>®</sup> and press search device. On the list with available device will show "DDP-250", pair device. Default PIN is "0000". When is paired open application "Printer Sample". Select a device to connect "DPP-250". For testing the Bluetooth<sup>®</sup> connection press "Print self test".

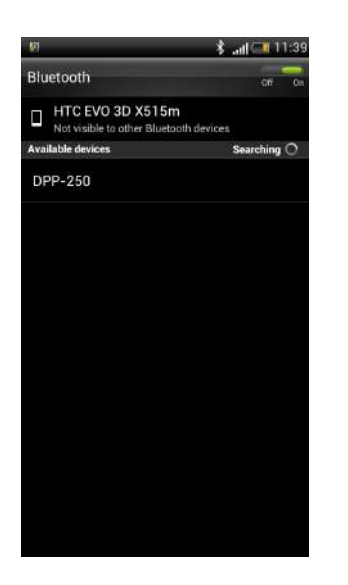

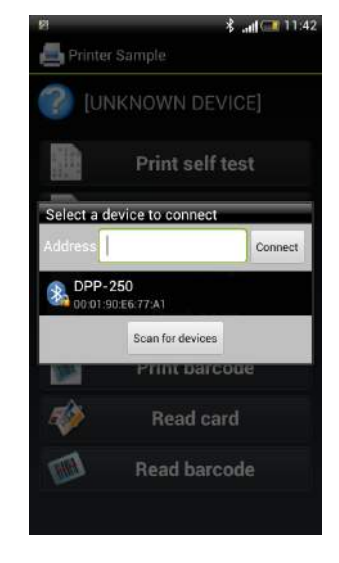

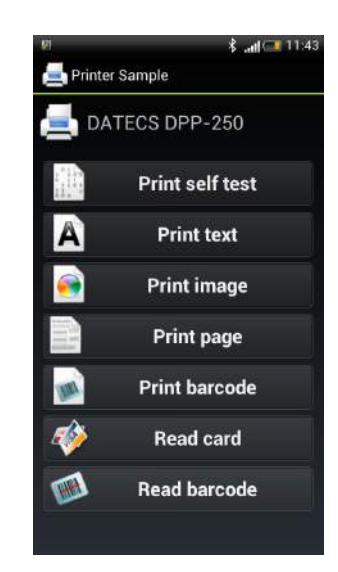

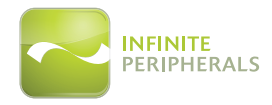

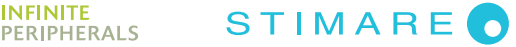

## MAGNETIC SWIPE READER

The DPP-250 has a built-in magnetic card reader. The card reader incorporates a (3)-track magnetic read head requiring a single swipe to read field data from all three tracks.

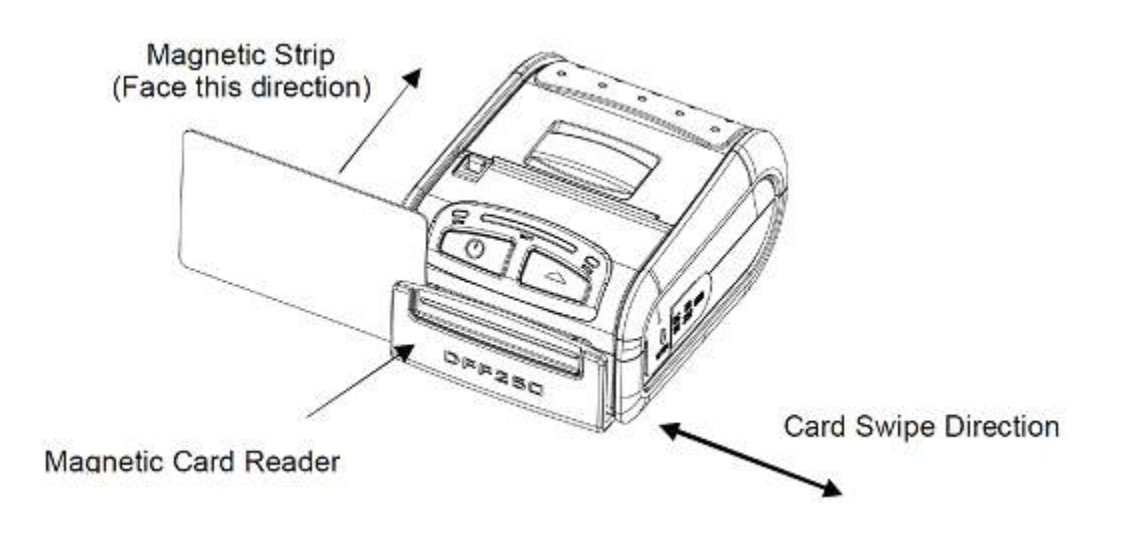

The reader's magnetic head faces towards the front of the printer. When placing the card into the reader, the magnetic strip must be facing as show in the figure above. Keep the bottom edge of the card flat on the inner base of the reader to ensure that the magnetic strip passes over the read head evenly.

When swiping the card through the reader, use an even consistent motion from start to finish. The speed of swiping can vary however the speed must be consistent from start to finish of the swipe in order to accurately read card data.

#### User Notes:

To use the magnetic card reader feature, special software must be used to read and process the card information. If you do not have card reading software, please consult your reseller to find out if this software is available or contact Infinite Peripherals for recommendations on compatible third party software solutions.

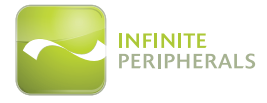

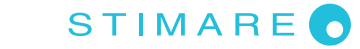

## **REPLACING BATTERY**

To replace the battery in the DPP-250 thermal printer follow the steps below.

#### Steps:

- 1. Turn over the DPP-250 and place on a flat surface. Rotate the (2) locking levers as shown in the figure on the right.
- 2. Lift the battery cover as showed in the figure on the right.
- 3. Lift the battery as shown in the figure on the right.
- 4. Detach the battery connector as shown in the figure on the right. Reverse Steps 1-4 to install the new battery pack.

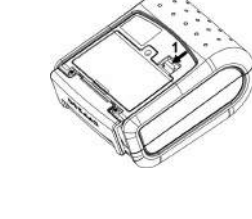

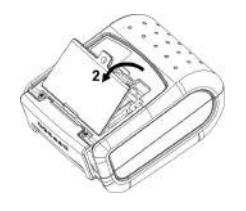

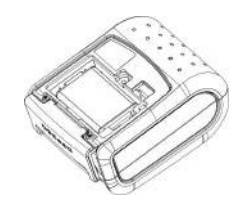

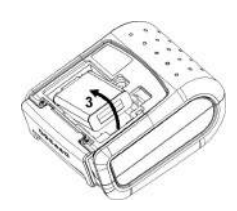

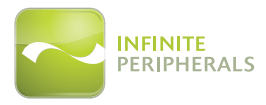

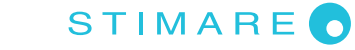

## **DEVELOPING SOLUTIONS**

Integrating the DPP-250 into your mobile solution requires the use of the DPP-250 smartphone SDK. The SDK incorporates API specific to developing printing applications and using the integrated Magnetic Card Reader / Smart Card Reader capability of the DPP-250.

The table below shows the SDKs currently available for smartphone devices.

| OS      | Language    | SDK-IDE             |
|---------|-------------|---------------------|
| iOS     | Objective-C | Xcode (Objective-C) |
| Android | Java        | Eclipse             |

For details on using the DPP-250 SDK, please refer to the SDK's documentation.

For the latest DPP-250 SDK's, visit our developer web site at:

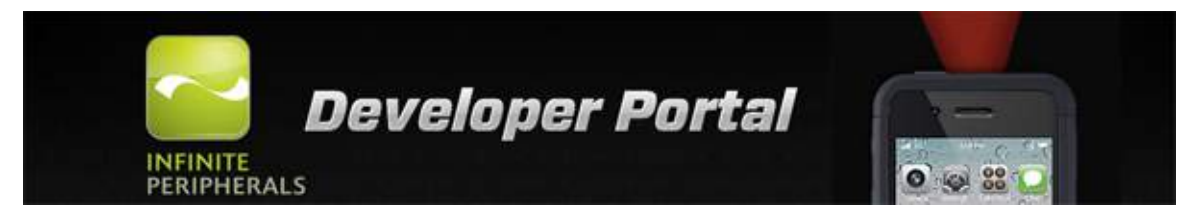

http://ipcprint.com/developer/downloads

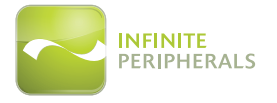

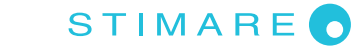

## TROUBLESHOOTING

If you are having problems capturing signatures refer to the table below for possible causes.

| ltem | Problem                                                                 | Possible Cause                                                                                                    |
|------|-------------------------------------------------------------------------|----------------------------------------------------------------------------------------------------|
| 1    | Paper feeds after issuing a print<br>job but no printed text visible on | Thermal media is specially coated on outside of<br>roll. Remove paper roll and reload property. See<br>section" Loading Paper" for details on loading<br>paper. |
|      | paper.                                                                  | Paper cover not installed properly. See Section<br>"Loading Paper" for details on replacing paper<br>cover.                                                     |
|      |                                                                         | Battery voltage low.                                                                                                    |
| 2    | On-line LED blinks RED continuously.                                    | Printer out of paper or Paper not properly<br>loaded. See section "Loading Paper" for detail<br>on loading paper.                                               |
| 3    | Text and/or graphics are printed                                        | Battery Voltage low. See section on charging battery pack.                                                                                                    |
|      | very light.                                                             | Thermal media not imaging correctly. Verify that you are using the recommended thermal media.                                                                   |
| 4    | Strange characters are printed when printing.                           | Battery voltage low. See section on charging battery pack.                                                                                                    |
| 5    | Printer stops responding to print and paper feed commands.              | Remove battery for 5 seconds and reconnect battery.                                                                                                    |
| 6    | Printing is light or missing only                                       | Paper cover not properly installed. See section on loading paper.                                                                                               |
|      | on half of the print width.                                             | Mechanism jarred loose. Contact technical support                                                                                                    |

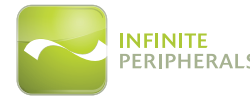

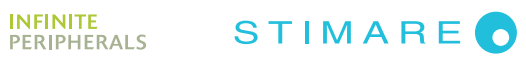

#### **RESIDENT COMMAND SET**

| No. | Command | Description                                                                            |
|-----|---------|----------------------------------------------------------------------------------------|
| 1   | BEL     | Sounds the buzzer                                                                      |
| 2   | нт      | Horizontal Tab command                                                                 |
| 3   | LF      | Printing a line and paper Feeding command                                              |
| 4   | FF      | Printing and paper feeding to the black mark position                                  |
| 5   | CR      | The operation of the command depends on the state of the configuration flags 2,3 and 4 |
| 6   | DC2=    | Image LSB/MSB select                                                                   |
| 7   | DC3(    | DC3 (Ruled line) commands sequence start                                               |
| 8   | DC3+    | Sets the ruled line ON                                                                 |
| 9   | DC3-    | Sets the ruled line Off                                                                |
| 10  | DC3A    | Selects ruled line A                                                                   |
| 11  | DC3B    | Selects ruled line B                                                                   |
| 12  | DC3C    | Clears selected ruled line buffer                                                      |
| 13  | DC3D    | Sets a single dot in selected ruled line buffer                                        |
| 14  | DC3 F   | Ruled line pattern set                                                                 |
| 15  | DC3 L   | Ruled line set                                                                         |
| 16  | DC3 M   | Selects ruled line combine mode                                                        |
| 17  | DC3 P   | Ruled line 1 dot line print                                                            |
| 18  | DC3 p   | Ruled line n dots line print                                                           |
| 19  | DC3 v   | Ruled line image write                                                                 |
| 20  | CAN     | Canceling print data in page mode                                                      |
| 21  | ESC FF  | Printing data in page mode                                                             |
| 22  | ESC RS  | Sounds the buzzer                                                                      |
| 23  | ESC SP  | Setting character spacing                                                              |
| 24  | ESC #   | Setting EURO symbol position                                                           |
| 25  | ESC \$  | Specifying the absolute horizontal position of printing                                |
| 26  | ESC %   | Selecting/Canceling the printing of downloaded user character set                      |

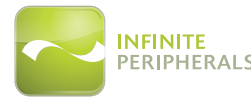

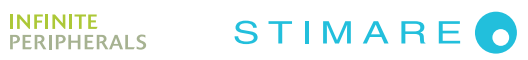

| 27 | ESC &   | Selecting user character set                              |
|----|---------|-----------------------------------------------------------|
| 28 | ESC !   | Specifying printing mode of text data                     |
| 29 | ESC *   | Printing graphical data                                   |
| 30 | ESC +   | Switch's OFF the printer                                  |
| 31 | ESC -   | Selecting/Canceling underlining                           |
| 32 | ESC .   | Printing self test/diagnostic information                 |
| 33 | ESC 2   | Specifying 1/6-inch line feed rate                        |
| 34 | ESC 3   | Specifying line feed rate n/203 inches                    |
| 35 | ESC <   | Changes print direction to opposite                       |
| 36 | ESC =   | Data input control                                        |
| 37 | ESC >   | Selecting print direction                                 |
| 38 | ESC ?   | Reading magnetic stripe card                              |
| 39 | ESC @   | Initializing the printer                                  |
| 40 | ESC CAL | Black mark mode sensor calibration                        |
| 41 | ESC D   | Setting horizontal tab position                           |
| 42 | ESC E   | Specifying/Canceling highlighting                         |
| 43 | ESC F   | Filling or inverting the page area in page mode           |
| 44 | ESC G   | Specifying/Canceling highlighting                         |
| 45 | ESC I   | Specifying/Canceling Italic print                         |
| 46 | ESC J   | Printing and Paper feed n/203 inches                      |
| 47 | ESC L   | Selecting page mode                                       |
| 48 | ESC N   | Reading programmed serial number                          |
| 49 | ESC R   | Selecting country                                         |
| 50 | ESC S   | Specifying speed (bps) of the serial port                 |
| 51 | ESC T   | Printing short self test                                  |
| 52 | ESC U   | Selecting/Canceling underlined printing                   |
| 53 | ESC V   | Selecting/Canceling printing 90°- right turned characters |
| 54 | ESC W   | Defining the print area in page mode                      |
| 55 | ESC X   | Specifying max printing speed                             |
| 56 | ESC Y   | Selecting intensity level                                 |
| 57 | ESC Z   | Returning diagnostic information                          |

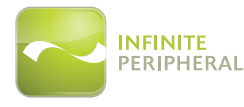

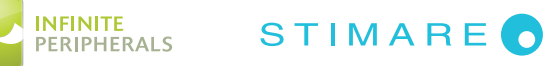

| 58 | ESC \     | Specifying relative horizontal position                               |
|----|-----------|-----------------------------------------------------------------------|
| 59 | ESC ]     | Loading the default settings stored in Flash memory                   |
| 60 | ESC ^     | Saving current settings in Flash memory                               |
| 61 | ESC _     | Loading factory settings                                              |
| 62 | ESC `     | Reading the Battery Voltage and Thermal head temperature              |
| 63 | ESC a     | Aligning the characters                                               |
| 64 | ESC b     | Increasing text line height                                           |
| 65 | ESC c5    | Enabling/Disabling the functioning of the button LF                   |
| 66 | ESC d     | Printing and feeding paper by n- lines                                |
| 67 | ESC i     | Feeding paper backwards                                               |
| 68 | ESC o     | Temporarily feeding paper forward                                     |
| 69 | ESC pair= | Enabling/Disabling PAIRING info saving in Bluetooth® mode             |
| 70 | ESC pwd=  | Programming a new Bluetooth® password (PIN)                           |
| 71 | ESC r     | Full command for sounding buzzer                                      |
| 72 | ESC s     | Reading printer settings                                              |
| 73 | ESC u     | Selecting code table                                                  |
| 74 | ESC v     | Transmitting the printer status                                       |
| 75 | ESC x     | Setting the time interval for automatically switching Off the printer |
| 76 | ESC y     | Setting USB response strings                                          |
| 77 | ESC {     | Enabling/Canceling printing of 180° turned characters                 |
| 78 | GS FF     | Printing in page mode and returning to standard mode                  |
| 79 | GS \$     | Specifying the absolute vertical position in page mode                |
| 80 | GS)       | Setting printer flags (memory switches)                               |
| 81 | GS *      | Defining a Downloaded Bit Image (logo)                                |
| 82 | GS /      | Printing a Downloaded Bit Image                                       |
| 83 | GS :      | Starting/ending macro definitions                                     |
| 84 | GS B      | Enabling/Disabling inverse printing (white on black)                  |
| 85 | GS C      | Read the Real Time Clock                                              |
| 86 | GS H      | Selecting printing position of HRI Code                               |
| 87 | GS L      | Setting the left margin                                               |
| 88 | GS Q      | Printing 2-D barcodes                                                 |

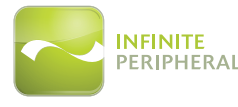

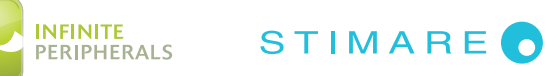

| 89  | GS R  | Filling or inverting a rectangle in page mode                  |
|-----|-------|----------------------------------------------------------------|
| 05  | 00 11 |                                                                |
| 90  | GS S  | Selecting 2-D barcode cell size                                |
| 91  | GS T  | Selecting the print direction in page mode                     |
| 92  | GS U  | Selecting standard mode                                        |
| 93  | GS W  | Setting the print area width                                   |
| 94  | GS X  | Drawing a rectangular box with selected thickness in page mode |
| 95  | GS Z  | Printing the non blank page area only in page mode             |
| 96  | GS \  | Specifying the relative vertical position in page mode         |
| 97  | GS ^  | Executing macro                                                |
| 98  | GS c  | Setting the Real Time Clock                                    |
| 99  | GS f  | Setting the font of HRI characters of the barcode              |
| 100 | GS h  | Setting the height of the barcode                              |
| 101 | GS k  | Printing a barcode                                             |
| 102 | GS p  | Settings for 2D barcode PDF417                                 |
| 103 | GS q  | Selecting the height of the module of 2D barcode PDF417        |
| 104 | GS w  | Selecting the horizontal size (Scale factor) of the barcode    |
| 105 | GS x  | Direct text print in page mode                                 |

#### Asian Languages Support

| 106 | FS ! | Specifying printing mode of two-byte text data            |
|-----|------|-----------------------------------------------------------|
| 107 | FS & | Selecting two-byte text mode (JIS or GB2312)              |
| 108 | FS - | Selecting/Canceling underline mode for two-byte text mode |
| 109 | FS.  | Canceling two-byte text mode                              |
| 110 | FS C | Selecting Shift-JIS mode (Japanese version only)          |
| 111 | FS S | Specifying character spacing for two-byte text mode       |
| 112 | FS W | Selecting double size characters for two-byte text mode   |

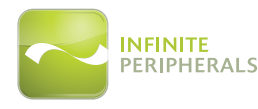

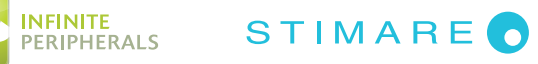

#### FEDERAL COMMUNICATIONS COMMISSION

Federal Communications Commission (FCC) Statement

#### 15.21

You are cautioned that changes or modifications not expressly approved by the part responsible for compliance could void the user's authority to operate the equipment.

#### 15.105(b)

This equipment has been tested and found to comply with the limits for a Class B digital device, pursuant to part 15 of the FCC rules. These limits are designed to provide reasonable protection against harmful interference in a residential installation. This equipment generates, uses and can radiate radio frequency energy and, if not installed and used in accordance with the instructions, may cause harmful interference to radio communications. However, there is no guarantee that interference will not occur in a particular installation. If this equipment does cause harmful interference to radio or television reception, which can be determined by turning the equipment off and on, the user is encouraged to try to correct the interference by one or more of the following measures:

- Reorient or relocate the receiving antenna.
- Increase the separation between the equipment and receiver.
- Connect the equipment into an outlet on a circuit different from that to which the receiver is connected.
- Consult the dealer or an experienced radio/TV technician for help.

Operation is subject to the following two conditions:

1) This device may not cause interference and

2) This device must accept any interference, including interference that may cause undesired operation of the device.

FCC RF Radiation Exposure Statement:

This equipment complies with FCC radiation exposure limits set forth for an uncontrolled environment. End users must follow the specific operating instructions for satisfying RF exposure compliance. This transmitter must not be co-located or operating in conjunction with any other antenna or transmitter.

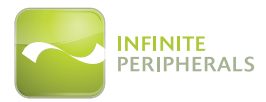

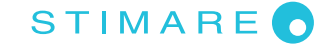